#### 高品质彩色打印

黑色打印速度高达28页/分钟 彩色11页/分钟(经济模式下)

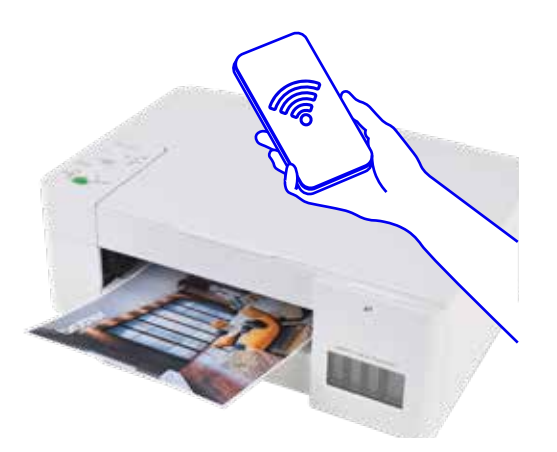

#### 申请墨水

当在微信小程序兄弟云充中在线的打印机墨 仓中的墨水满足耗材申请条件时, 小程序主 页会提示用户进行墨水的申请。

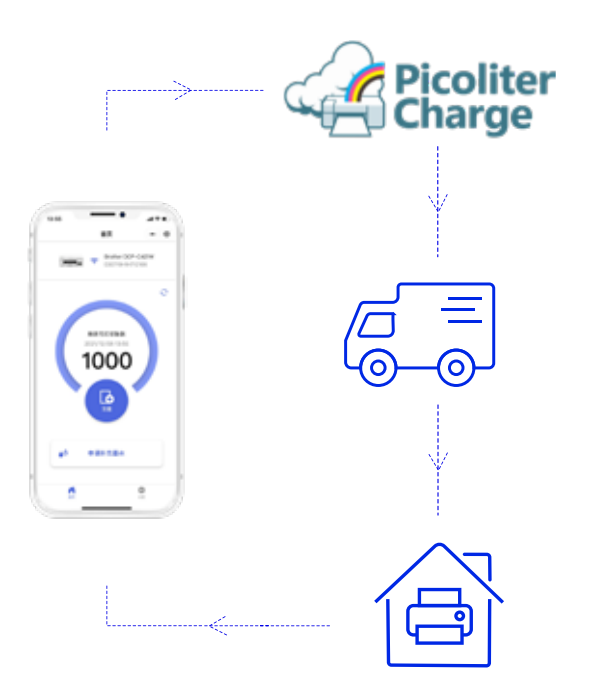

#### 如何鉴别Brother正品耗材

三步教你火眼金睛, 识别Brother正品耗材

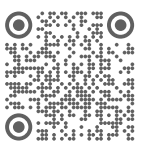

纸张处理

便打印厚纸。

高达150页全封闭纸盒设计,防尘防潮防卡纸,

标配单张进纸托板,人性化直通纸道设计,方

保证作业连续性提高工作效率。

详情请登录: http://update.brother.co.jp/pbj/id/default.aspx

验证方法(一)防伪标签

验证方法 (二) 手机查询

1)使用手机应用程序拍摄二维码 2)验证真伪

验证方法 (三) 网站查询

1)登录 brother.com/id/ 2)输入标签 ID 号码 3)提交后获得验证结果

喷墨多功能一体机 规格参数表

|      |                                          | 型号                |                                                                                                    |
|------|------------------------------------------|-------------------|----------------------------------------------------------------------------------------------------|
|      | 规格                                       |                   | DCP-C421W                                                                                                    |
| _    | 打印引擎                                     |                   | 微压电喷墨                                                                                                    |
|      | 液晶屏                                      |                   | 不支持                                                                                                    |
| 般    | 内存                                       |                   | 64MB                                                                                                    |
| 格    | 接口                                       |                   | 高速USB 2.0                                                                                                    |
|      | 网络                                       |                   | 无线网络                                                                                                    |
| 纸张处理 | 进纸(标准纸盒)                                 |                   | 150页(80g/m²)                                                                                                    |
|      | 进纸(进纸托板)                                 |                   | 1页                                                                                                    |
|      | 进纸(自动进稿器)                                |                   | -                                                                                                    |
|      | 出纸                                       |                   | 50页(80g/m²)                                                                                                    |
|      | 介质类型                                     | 标准纸盒              | 普通纸、喷墨专用纸、相片纸、再生纸                                                                                                    |
|      |                                          | 进纸托板              | 普通纸、喷墨专用纸、相片纸、再生纸                                                                                                    |
|      | 介质重量                                     | 标准纸盒              | 64-220g/m <sup>2</sup>                                                                                                    |
|      |                                          | 进纸托板              | 64-300g/m <sup>2</sup>                                                                                                    |
|      |                                          | 自动进稿器             | -                                                                                                    |
|      | 介质尺寸                                     | 标准纸盒              | A4, LTR, B5 (JIS), B6 (JIS), EXE, A5, A6, Photo ( 102×152mm / 4x6" ) , Indexcard (<br>Photo-2L (127×178mm / 5×7"), C5 Envelope, Com-10, DL Envelope, Monarc |
|      |                                          | 进纸托板              | A4, LTR, EXE, A5, A6, Photo (102×152mm / 4×6"), Indexcard (127×203mm / 5×8"), Phot<br>C5 Envelope, Com-10, DL Envelope, Monarch Photo-L ( 89×127mm / 3.5    |
|      |                                          | 自动进稿器             | · · ·                                                                                                    |
| 打印复印 | 速度*1                                     | 黑白/彩色             | 16.0/9.0ipm                                                                                                    |
|      | 经济模式                                     |                   | 28/11ppm                                                                                                    |
|      | 分辨率                                      |                   | 最高达1200×6000 dpi                                                                                                    |
|      | 目动双面打印                                   |                   | 不支持                                                                                                    |
|      | 最小墨滴尺寸                                   |                   | BK: 3pl CMY: 1.5 pl                                                                                                    |
|      | Mopria®                                  |                   | 文持                                                                                                    |
|      |                                          | <b>0</b>          | 元                                                                                                    |
|      | Brotner Mobile Connect<br>法庭(亚振力世界)*2    |                   | 又行                                                                                                    |
|      | 还反 (十次扫油品)                               |                   | 8.0 / 3.01pm<br>尽声4000                                                                                                    |
|      | 刀· / / / / / / / / / / / / / / / / / / / |                   | 取高1200×1800dpi<br>去社                                                                                                    |
|      | 另历证复印                                    |                   | C18<br>X14                                                                                                    |
| 扫描   |                                          | <b>光学(</b> 亚板扫描器) | 1200x2400 dpi                                                                                                    |
|      | 分辨率                                      | 内插值               | 最高达19200×19200dpi ( 仅限Windows 7 / Windows 8 / Windows 1                                                                                                    |
|      | 扫描速度<br>(100dpi)                         | 黑白/彩色             | A4:3.35s / 4.38s                                                                                                    |
|      | 太 <b>康</b> 笙纲                            |                   | 256级                                                                                                    |
|      | 人 反 寻 级                                  |                   | 48位输入 / 24位输入                                                                                                    |
|      | 扫描到                                      |                   | 图像、文件、电子邮件附件、OCR                                                                                                    |
| 耗材   | 墨水型号                                     |                   | BTD61 BK / BT5109 C / M / Y                                                                                                    |
| 其他信息 | 尺寸/重量                                    | 醫关匕斗(MDH \ 壹杀)    | 435×359×159                                                                                                    |
|      |                                          | 机器重量 (千克)         | 6.4                                                                                                    |
|      |                                          | Windows *         | 7 SP1 / 8.1 / 10 / 11 Server 2008 / 2008 R2 / 2012 / 2012 R2 / 2016 / 20                                                                                    |
|      | 驱动程序                                     | Macintosh *       | macOS v10.15 x / 11 / 12                                                                                                    |
|      |                                          | Maointoon         |                                                                                                    |

※ 以上数据由兄弟工业株式会社提供,数据基于Brother实验室测试结果,因使用环境及设置等因素,与实际存在差异。 ※ 以上规格信息如有变更,恕不另行通知 ※ 最佳打印分辨率 1200 x 6000dpi(仅在windows系统下,打印质量设置为最佳模式且介质选择为光泽照片纸的条件下测得) ※1 基于ISO/IEC 24734 ※2 基于ISO/IEC 29183 ※3 基于ISO/IEC 24735

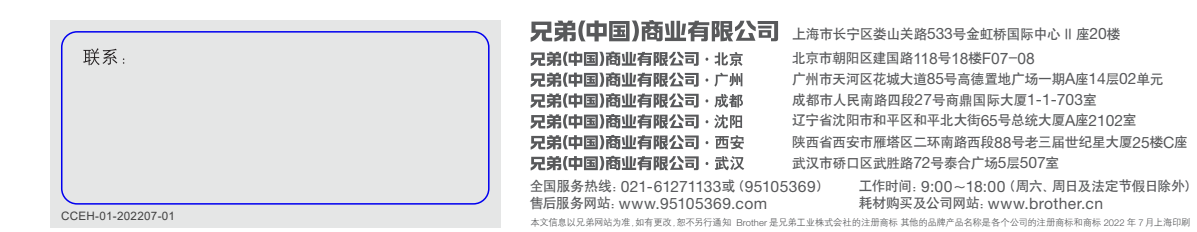

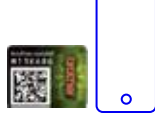

M13K68G

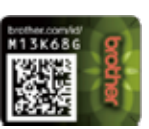

检查防伪标签上的"防伪标识"

与"防伪底纹"

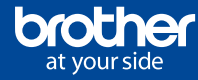

# 家庭云充新概念 打印千张免费送

\*仅限用户首次为本机注册后,可申领1,000张打印页数

# 易印倾心 一为你,印证美好

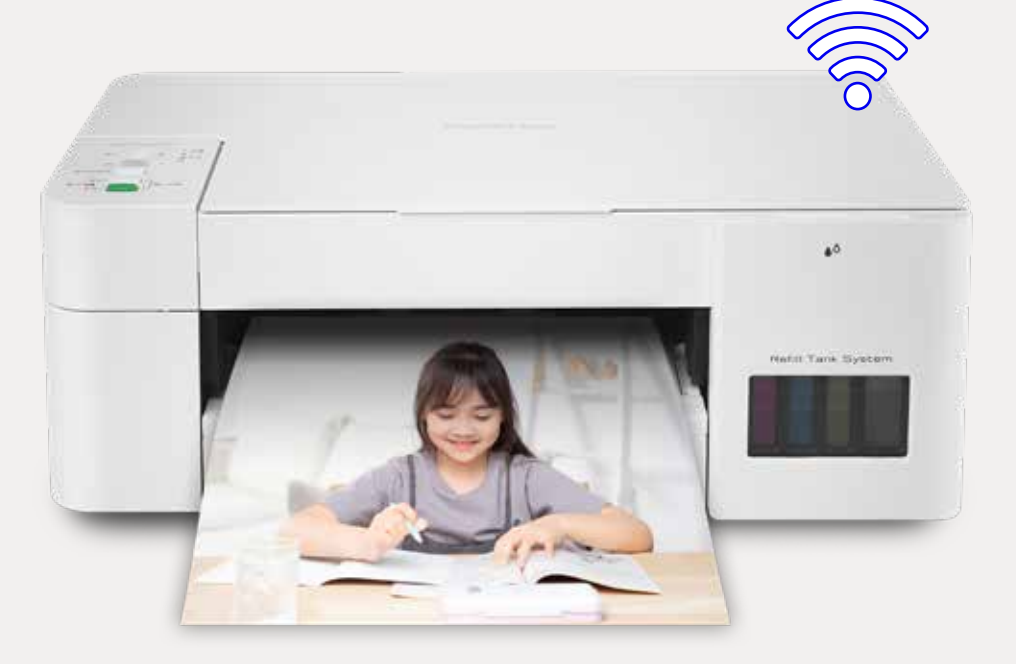

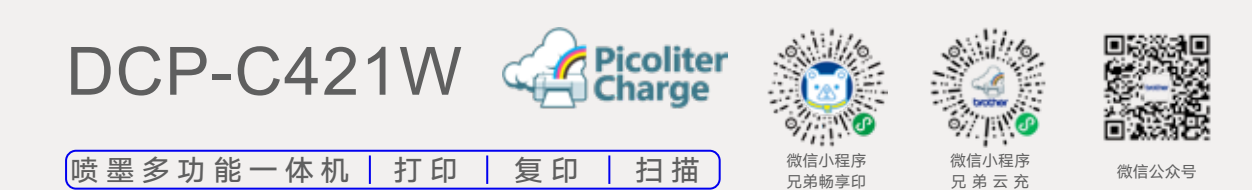

127×203mm / 5×8" ) , h, 16K oto-2L(127×178mm/5×7"), 5×5") , 16K

10)

)19 / 2022

## 配置打印机

#### (一)设置网络

- 1. 在您的移动设备上启动Brother Mobile Connect。
- 2. 在屏幕上方的添加设备,点击未连接,然后 确认。
- 3. 搜索DCP-C421W, 然后遵循屏幕指示进行 操作。
- 4. 等待设备连接, 然后输入Wi-Fi密码。
- 5. 等待Wi-Fi连接完成。

扫一扫 () ヨーコ 双看操作步骤视频

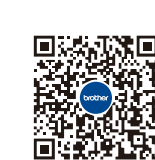

#### (二)领取/购买打印页数

- 1. 完成配网后,请在Brother Moblie Connect 主界面中点击"云充功能设置",进入"兄 弟云充"微信小程序,根据页面提示进行领 取/充值页数。
- 2. 当显示可打印页数时, 点击充值然后遵循屏 幕指示进行操作。
- 3. 当显示充值金额列表时,选择想要充值的选 项然后点击充值。

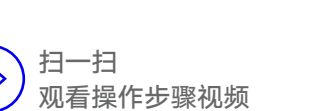

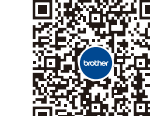

 $\triangleright$ 

#### (三)使用微信打印

- 1. 在您的移动设备上启动Brother Mobile Connect。
- 2. 在屏幕上方点击您的型号名称。
- 3. 点选全部设备设置。
- 4. 如果需要,在登录字段中输入密码,然后点 登录。管理本机设置的默认密码位于机器的 背面,标有PWD。
- 5. 进入导航菜单, 点选云充/联机功能>云充/联 机功能设置。
- 6. 点我接受条款和条件按钮,继续设置。
- 7. 点选微信打印。
- 8. 点击启用。
- 9. 然后遵循指示进行操作。

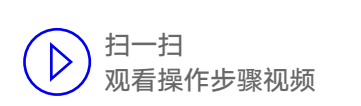

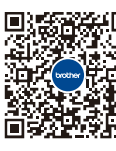

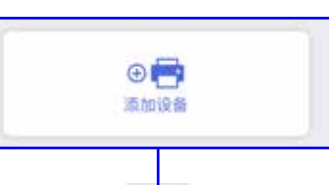

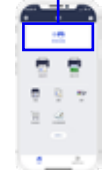

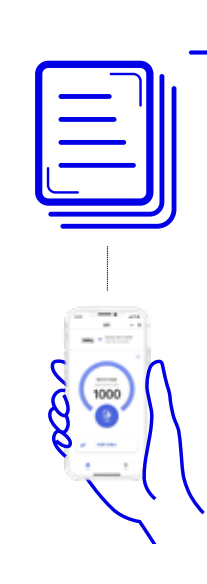

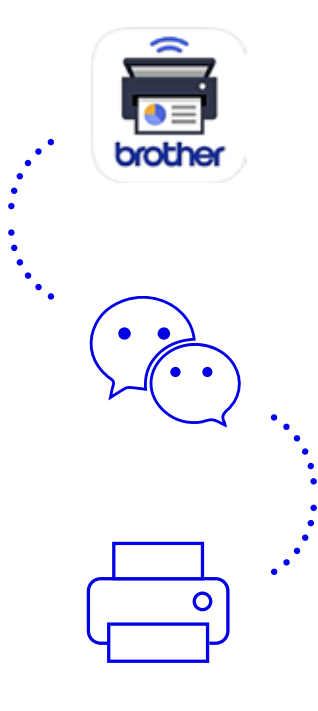

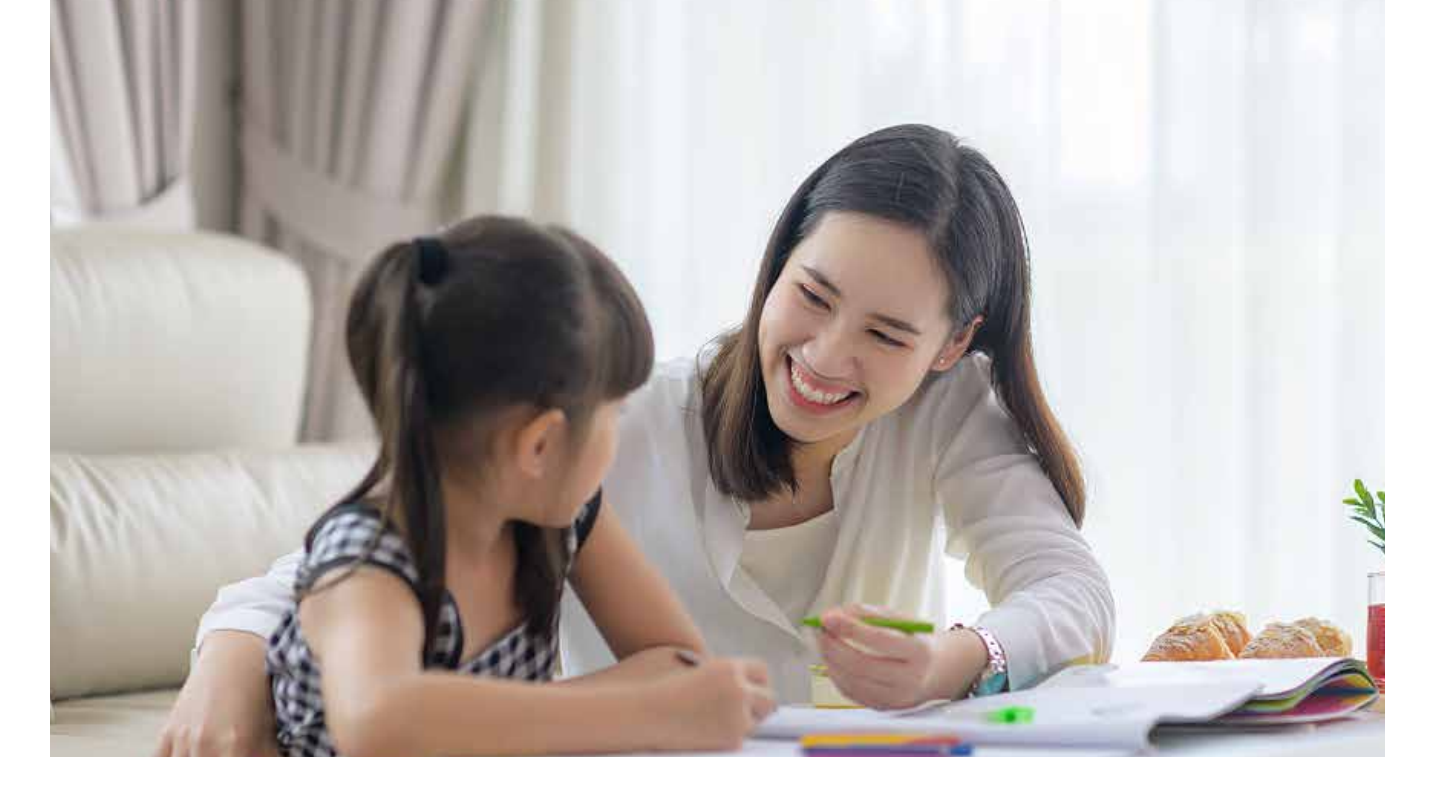

#### 高效"助你学"新题同步练

海量题库实时更新,一年免费精准练习 全科知识强化掌握,助力课后突破提升

"助你学"板块拥有以K12为中心的教育阶段所涉及的海量真 题试卷,权威学习资料,覆盖多地区,从小学到高中一应俱全。 各区域的真题试卷,都能随时一键打印。

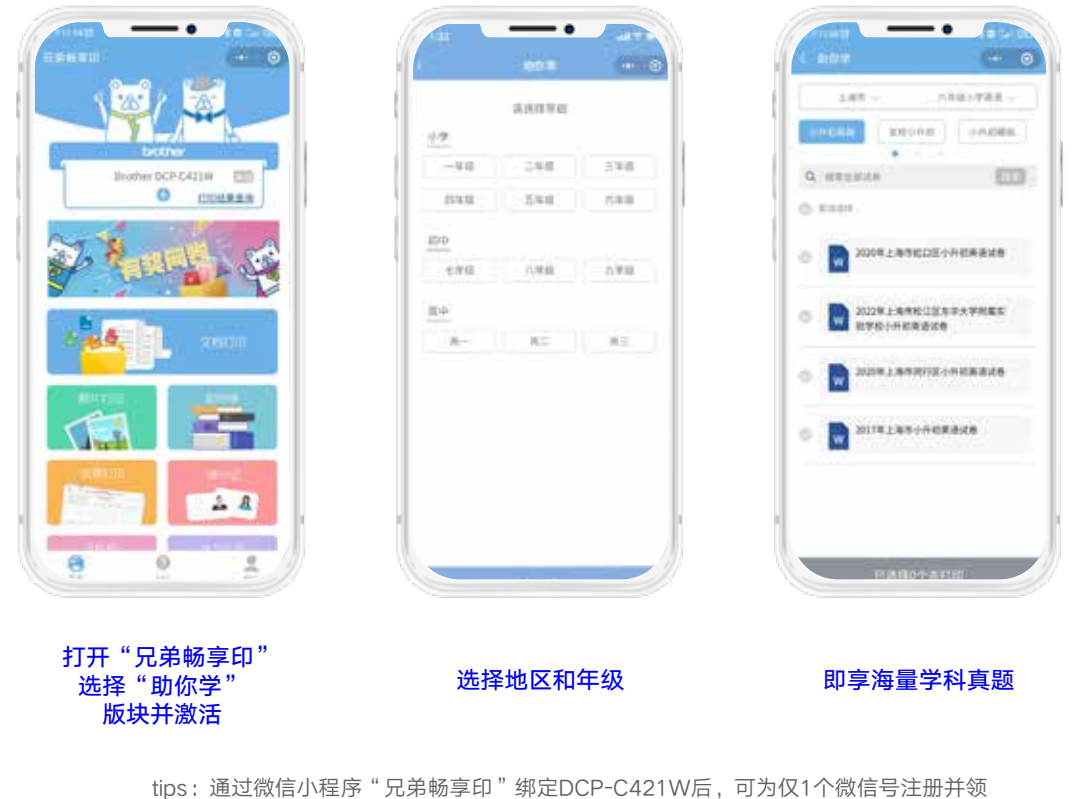

用为期1年的"助你学"功能

#### 有微信 就能打

- 1. 微信小程序连接打印机摆脱APP束缚
- 2. 照片、办公文档、兄弟畅享印来帮你 (jpeg/pdf/ word/excel/PowerPoint)
- 3. 支持远程打印

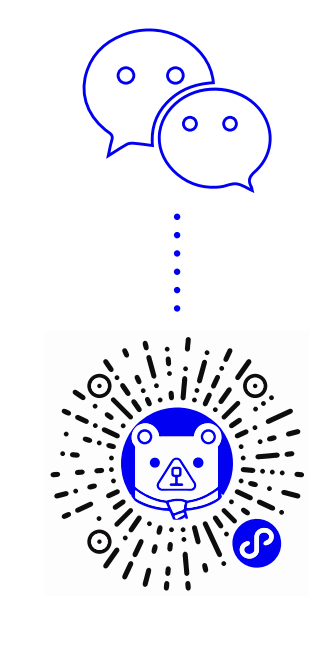

#### **Brother Mobile Connect**

Brother Mobile Connect让您无需安装打印机 驱动程序就可直接打印 iOS、Android 及 HarmonyOS 设备中的照片、文档、或扫描文档至 您的智能设备。简化操作,享受无线新时尚。

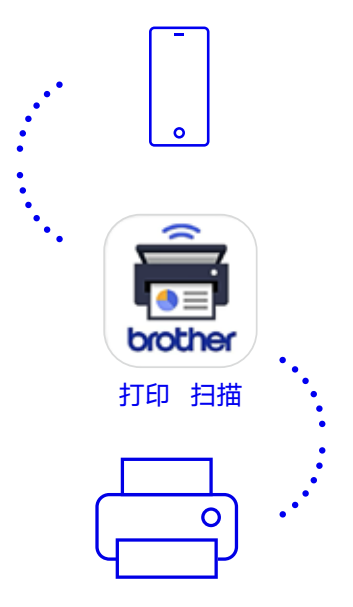

### 无线网络连接

用户可以通过选择无线网络,让您实现畅所欲 连的打印新时尚,同时可以通过无线网络多台 移动设备共享一台一体机,实现网络打印、扫 描等功能。

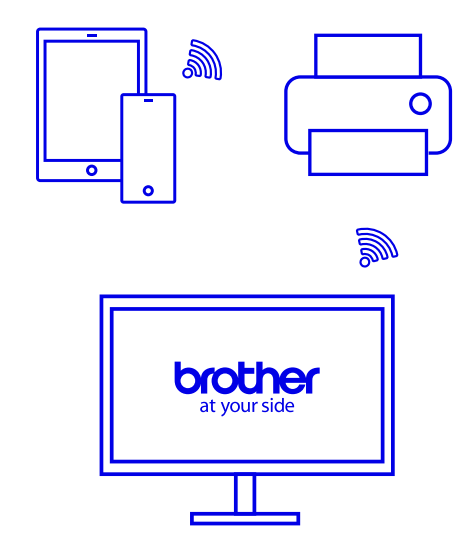